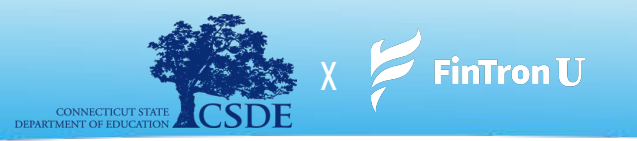

"Temos a missão de tornar as finanças pessoais, a alfabetização financeira, a preparação para a carreira - tudo isso - Acessível, Compreensível e Realizável'

## **CSDE** x FinTron Summer Enrichment Challenge (July 17 - August 31)

É **verão de 2023** - você está no conforto de sua casa (ou talvez em um programa de enriquecimento de verão) e acabou de ser convidado a participar **do maior CSDE X FinTron Summer Enrichment Challenge** - um jogo de mercado de ações simulado interativo e totalmente equipado , onde você receberá \$ 100.000 em dinheiro simulado para investir em mais de 2,000 "ações" e "ETFs". Você, sim você, pode competir contra escolas rivais e participar de um emocionante desafio de verão. O indivíduo ou equipe que obtiver o maior ganho de investimento até o final do verão receberá o prestigiado grande prêmio de bolsa de estudos!

### **Benefícios do Programa:**

**Experimental** - investimento simulado, ferramentas de orçamento interativas, recursos de pesquisa e um criador de currículo personalizado - impulsionam a retenção de conteúdo doméstico por meio de recursos de incentivo.

**Campos de estudo conectados** - Estimule o pensamento crítico, a criatividade e a solução de problemas quebrando barreiras tradicionais e abrindo portas para métodos de aprendizado holísticos.

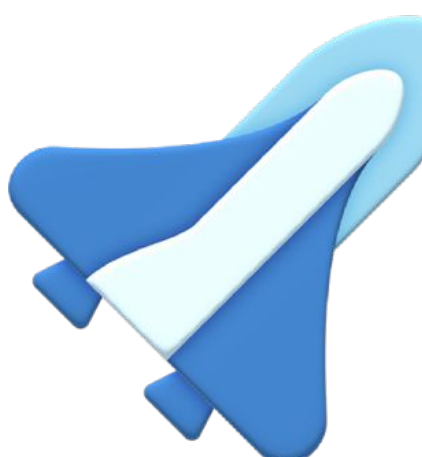

**Énfase na relevância** - Com mais de 1,000 módulos envolventes atualizados mensalmente, fornecemos o melhor conteúdo da categoria em partes pequenas, facilitando muito o envolvimento do aluno.

#### Prêmios Inclui:

> 1º Lugar - \$500 Cash Prize

> 2º Lugar - \$50 Amazon Gift Card

> 3º Lugar - \$25 Amazon Gift Card

> Oportunidade de Estágio na FinTron

> Oportunidade de sombra na FinTron

> Oportunidade de entrevista simulada

#### Qualificado de inscrição dupla -

Exponha cursos credenciados e ofereça aos alunos a oportunidade de obter créditos tangíveis para suas futuras jornadas acadêmicas.

# **O** Registro

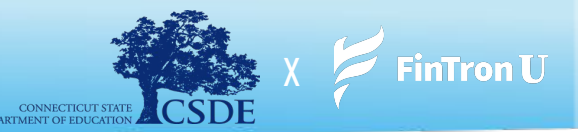

- 1. Para se inscrever no FinTronU, navegue até <u>https://www.fintronu.com/public/home</u>
- 2. Prossiga para clicar na guia 'Sign Up' no canto superior direito da tela
- 3. Se você é <u>aluno</u>, escolha '*Cadastre-se Aluno*' | Se você for um <u>administrador</u>, escolha '*Cadastre-se Professor*'
- 4. Em seguida, enviaremos a você um e-mail de verificação. Para entrar em sua conta, você precisará verificar seu e-mail.
  - **a.** Existem casos (devido a certos navegadores da web ou domínios de e-mail) que encaminham nossos e-mails para spam.
  - b. Verifique <u>sua pasta de spam.</u> Além disso, verificar a guia '**Todas as caixas de entrada'** ou '**Todas as correspondências'** é muito útil.
    - i. Nota: Pode levar alguns minutos para que nossos e-mails cheguem à sua caixa de entrada.
    - **ii.** Se você estiver usando um e-mail fictício, envie-nos um alerta para <u>support@fintron.co</u> para que possamos aprová-lo.

Após verificar seu e-mail, você poderá fazer login em sua conta!

Veja o vídeo no link abaixo para obter instruções adicionais:

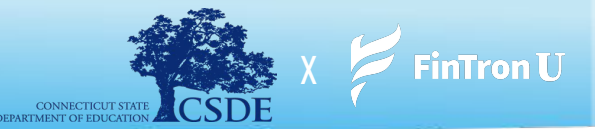

- 1. Depois de fazer login em sua conta, navegue até a guia "Jogos" localizada no canto superior direito da tela
- 2. No menu suspenso, escolha "Participar do Concurso"
- **3.** A partir daqui, você será solicitado a inserir o <u>nome</u> do concurso e a <u>senha</u>

### **CSDE** x FinTron Summer Enrichment Challenge

Criamos o Summer Enrichment Challenge. Explore ferramentas poderosas com as quais você estará equipado, refine suas estratégias de investimento e tome decisões informadas. Lembre-se, uma pesquisa completa é a chave para o seu sucesso neste Desafio:

- i. Nome do Concurso: CSDE X FINTRON
- ii. Senha do Concurso: csdeisthebest

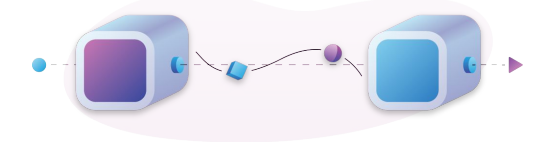

**Nota:** \*\*Nosso sistema é muito sensível ao <u>espaço</u> e ao <u>tamanho</u>. Insira as credenciais do Concurso exatamente como elas são apresentadas\*\*

- 4. Clique em 'Join' e está tudo pronto!
- 5. Para acessar a página do concurso na próxima vez que fizer login, clique na guia 'Jogos' e escolha 'Meus concursos públicos'

#### **Joining A Contest:**

https://drive.google.com/file/d/1sNR4lBLTnS16TCIvliMgyQ3-Mgxr4JhK/view?usp=share\_link

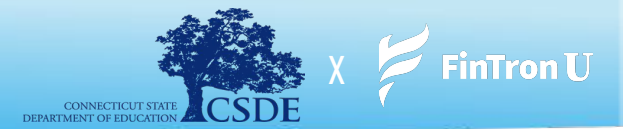

- **1.** Depois de fazer login na sua conta, clique na guia 'Jogos'.
- 2. No menu suspenso, escolha '*My Public Contests'* e navegue até o Desafio CSDE x FinTron
- 3. No seu Concurso, clique em 'Fazer um pedido' (Place an Order)
- **4.** Você será direcionado para a página '*Pesquisar ações'* com mais de 2,000 títulos fracionários e mais de 100 ETFs para escolher
- **5.** Clique em "Comprar" na ação de sua escolha na página Pesquisar Ações.
- 6. Insira o valor em dólares que deseja comprar e clique em "Comprar"
  - **a.** Todo mundo começa com \$ 100,000.00 em dinheiro simulado para investir!
- **7.** Nota: Você terá 2 opções diferentes de ordem de compra <u>Ordens de Compra de Mercado</u> e <u>Ordens de Limite</u>

Veja o vídeo no link abaixo para obter instruções adicionais:

Placing Buy Order: https://drive.google.com/file/d/1WrqvLq8-DJttsMvKvDUA5zSiwWxeZf1d/view?usp=share\_link

Placing Limit Order: https://drive.google.com/file/d/1yaA6XhgOPc6erkes0H1d1ZwGwTZZuuif/view?usp=share\_link

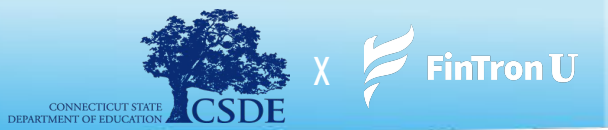

- **1.** Depois de fazer login na sua conta, clique na guia 'Jogos'.
- 2. No menu suspenso, escolha 'My Public Contests'
- 3. No seu Concurso, clique em 'Meu Portfólio'
- 4. Você será direcionado para a página "Portfólio"
- 5. Clique em 'Vender' ao lado de qualquer título em sua carteira que você gostaria de vender
- **6.** Digite o valor em dólares que você gostaria de vender e clique em 'Vender'
- 7. Nota: Você terá 2 opções de ordem diferentes Ordens de Venda de Mercado e Ordens de Stop Loss

Veja o vídeo no link abaixo para obter instruções adicionais:

Placing a Market Sell Order: https://drive.google.com/file/d/1rDuyC3WgBzeuPyE7ZKlCF6SqrMJui75y/view?usp=share\_link

Placing a Stop Loss Order: https://drive.google.com/file/d/1\_kSWWv6pCGutaoPpO7mahoDbQl\_NObLt/view?usp=sharing

# **Stock Jeopardy (Prêmios Suplementares)**

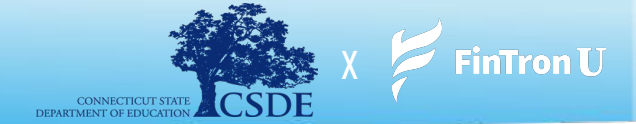

No momento, nenhum detalhe pode ser fornecido. Que vença o melhor jogador.

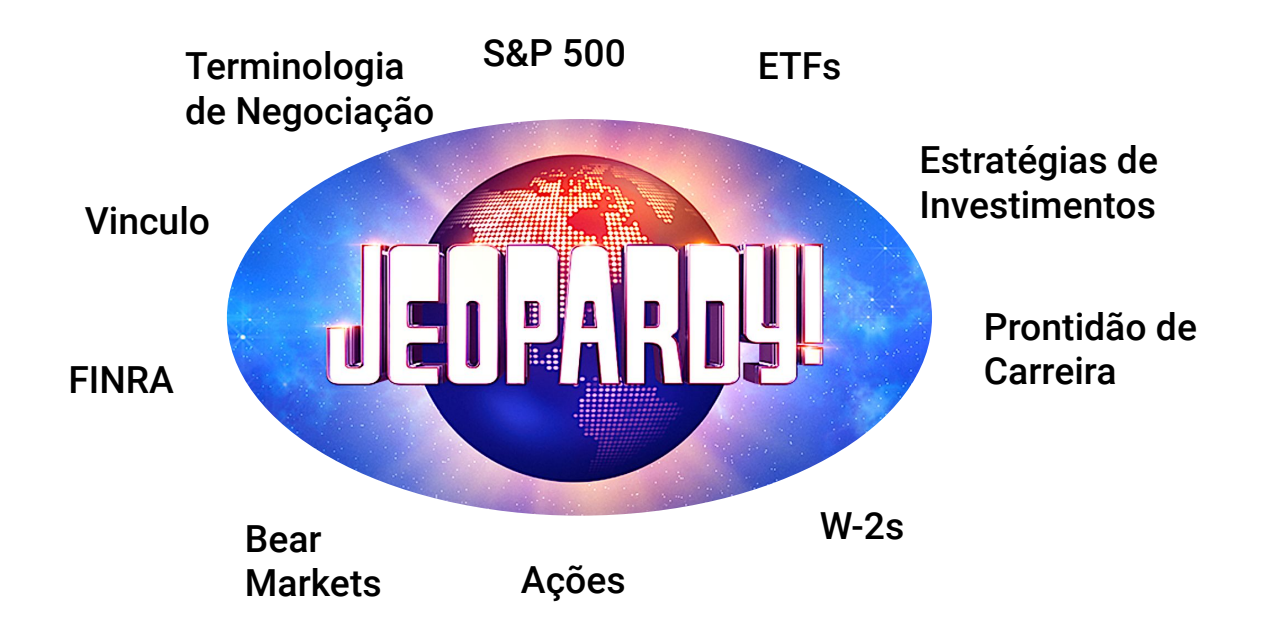

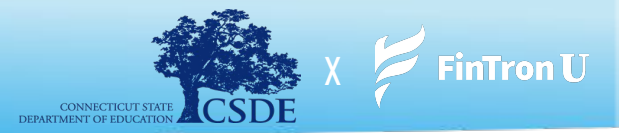

Como um bônus adicional, o FinTronU realiza um **Desafio Trimestral** nacional, no qual jogadores de todo o país podem competir por um prêmio em dinheiro de **\$1,000**. Cada Desafio Trimestral termina no último dia de cada trimestre financeiro. Os alunos podem entrar e jogar por vontade própria. As instruções sobre como participar do Desafio Trimestral são fornecidas abaixo!

- 1. Depois de fazer login na sua conta, navegue até a tela inicial (se ainda não estiver lá)
- 2. A partir daqui, você verá um botão 'Join the Contest', logo abaixo do título principal na página inicial
- 3. Clique em 'Participe do Concurso'
- 4. Depois de clicar em 'Join the Contest', você será levado a outra página, que exigirá que você clique em 'Join'
- **5.** Depois de clicar em '*Join'*, você será inscrito no Concurso Trimestral!

Nota: Você começará com \$ 100,000.00 novos em dinheiro simulado para investir!

### Aproveite o concurso e boa sorte! Que vença o melhor investidor!

Veja o vídeo no link abaixo para obter instruções adicionais:

r!

#### Participar do Desafio FinTronU:

Link: https://drive.google.com/file/d/1u5oHbrzdTrV38OCRdkyRY5zeGTmy7XIR/view?usp=share\_link

# **Esqueceu Sua Senha?**

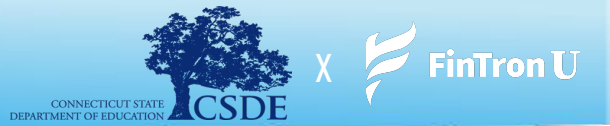

- 1. Para passar por "Esqueceu a senha", navegue até: <u>https://www.fintronu.com/public/login</u>
- 2. Prossiga para clicar em '*Esqueci a senha'* abaixo do botão de login
- 3. Insira o endereço de e-mail que você usou para se inscrever no FinTronU
- **4.** Enviaremos a você um e-mail de **redefinição de senha** (verifique sua caixa de entrada). Existem casos (devido a certos navegadores da web ou domínios de e-mail) que encaminham nossos e-mails para spam.
  - a. Por favor, verifique sua pasta de spam/lixeira ou caixa de **Promoções**. Além disso, verificar a guia **"Todas as** caixas de entrada" ou **"Todos os e-mails"** é muito útil.
    - i. Nota: Pode levar alguns minutos para que nossos e-mails cheguem à sua caixa de entrada.
- **5.** Depois de clicar no hiperlink **'Redefinir senha'** no e-mail, você será redirecionado para inserir uma <u>nova</u> senha e confirmá-la.
- 6. Depois de concluído, você estará pronto para ir! Digite seu nome de usuário e **nova** senha para entrar!

Veja o vídeo no link abaixo para obter instruções adicionais:

#### **Forgot Password:**

https://drive.google.com/file/d/152TfvKrN4ssD-cwpFaxm432gYwuQiEiZ/view?usp=share\_link\_

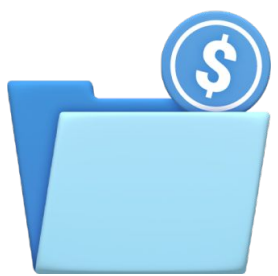